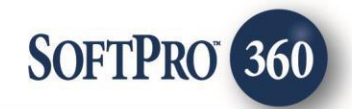

### CloseSimple - SoftPro360 Automation Integration (v1.0)

6

January 2019

4800 Falls of Neuse Road, Suite 400 | Raleigh, NC 27609 p (800) 848–0143 | f (919) 755–8350 | <u>www.SoftProcorp.com</u>

# **Copyright and Licensing Information**

Copyright © 1987–2019 by SoftPro, Raleigh, North Carolina.

No part of this publication may be reproduced in any form without prior written permission of SoftPro. For additional information, contact SoftPro, 4800 Falls of Neuse Road, Raleigh, NC 27609, or contact your authorized dealer.

Microsoft, Windows, and MS–DOS are registered trademarks of Microsoft Corporation in the United States and/or other countries. WordPerfect is a registered trademark of Corel Corporation. Crystal Reports is a registered trademark of SAP AG. HP LaserJet is a registered trademark of Hewlett Packard Development Company, L.P. GreatDocs is a registered trademark of Harland Financial Solutions Incorporated. RealEC Technologies, Inc. is majority owned by Lender Processing Services. All other brand and product names are trademarks or registered trademarks of their respective companies.

#### IMPORTANT NOTICE - READ CAREFULLY

Use of this software and related materials is provided under the terms of the SoftPro Software License Agreement. By accepting the License, you acknowledge that the materials and programs furnished are the exclusive property of SoftPro. You do not become the owner of the program, but have the right to use it only as outlined in the SoftPro Software License Agreement.

All SoftPro software products are designed to ASSIST in maintaining data and/or producing documents and reports based upon information provided by the user and logic, rules, and principles that are incorporated within the program(s). Accordingly, the documents and/or reports produced may or may not be valid, adequate, or sufficient under various circumstances at the time of production. UNDER NO CIRCUMSTANCES SHOULD ANY DOCUMENTS AND/OR REPORTS PRODUCED BE USED FOR ANY PURPOSE UNTIL THEY HAVE BEEN REVIEWED FOR VALIDITY, ADEQUACY AND SUFFICIENCY, AND REVISED WHERE APPROPRIATE, BY A COMPETENT PROFESSIONAL.

## **Table of Contents**

| Introduction                                    | 4  |
|-------------------------------------------------|----|
| Launching CloseSimple Automation                | 5  |
| Create an order in SoftPro Select               | 5  |
| Create a task in SoftPro order                  | 6  |
| Connection Settings in SP Admin                 | 7  |
| Create an automation process for Submit         | 8  |
| Steps to trigger Submit automation using a task | 8  |
| Trigger Submit Process                          | 18 |
|                                                 |    |

### Introduction

CloseSimple is a Settlement Service providing firm which provides the functionality of sending personalized text messages, automated email updates and their Pizza Tracker for title to help drive business forward and save time.

The objective of this document is to explain how the integration works with respect to the automation set up and its respective workflow.

## Launching CloseSimple Automation

In order to launch the CloseSimple automation, follow the below steps:

- 1) Create an order on SoftPro Select
- 2) Create a task in SoftPro order
- 3) Create an automation process for Submit
- 4) Launch Submit process

#### Create an order in SoftPro Select

Launch SoftPro select and create the order with the information related to Buyer, Seller, Property Address, Title Company and other relevant contacts:

| Order 2019010002                     | * ×                                                          |                                                        |                               |
|--------------------------------------|--------------------------------------------------------------|--------------------------------------------------------|-------------------------------|
|                                      | C Express                                                    | Order Entry                                            |                               |
| rder Entry<br>tion                   | Auto-publish to Soft                                         | tPro Live                                              | SoftP                         |
| s<br>: & Earnest Money<br>owledgment | Transaction type<br>Purchase<br>Refinance<br>Equity<br>Other | Commercial<br>Construction<br>Cash sale<br>Out of coun | Order<br>n Produ<br>ty Policy |
|                                      | Related order(s):<br>Sales price:                            | \$250,0                                                | 01.00                         |
| <ul> <li>▼</li> </ul>                | Description                                                  | Deposit<br>Amount                                      | Amt<br>Returned to<br>Buyer   |
| ÷                                    | Deposit or earnest                                           | m                                                      |                               |
| ıg 🔻                                 | *                                                            |                                                        |                               |
|                                      | Settlement date/time:                                        | 01/31/2019 12:00                                       | AM 🗸                          |
|                                      | Due date/time:                                               | 01/31/2019 12:00                                       | AM 🗸                          |

Figure 1 - SoftPro Order Creation

| C | Order Contacts | 6              |      |           |                      |
|---|----------------|----------------|------|-----------|----------------------|
|   | <b>+</b> ∰ ☆   |                |      |           |                      |
| 1 | Гуре           | Name           | Code | Phone     | Email                |
|   | Attorney       | Jack           | AT   |           |                      |
|   | Buyer/Borrower | Finn Balor     | В    | 611324696 | balorclub@abc.com    |
|   | Buyer/Borrower | Paul Heymann   | B2   | 564231596 | paul.manager@def.com |
|   | Seller         | Braun Strowman | S    | 56231865  | braun.s@def.com      |
|   | Title Company  | TitleCompany4U | Т    |           |                      |

Figure 2 - SoftPro Order Contacts

### Create a task in SoftPro order

Click on **Order** tab from the top ribbon in SoftPro Select and navigate to **"Requested Tasks"** screen. Click on the '+' icon to add a task which will be used to trigger the Submit automation. Update the task name and status (Figure 3).

| ProForm ProTrust ProDesig                                                                                                    | n Pro1099 SPIm        | nage SPAdmin 360      | Order                               |                                                                                     |              |                     |
|----------------------------------------------------------------------------------------------------|-----------------------|-----------------------|-------------------------------------|-------------------------------------------------------------------------------------|--------------|---------------------|
| Register Cheddist Tasks Requested Tasks                                                                                                    | My Screens            | Documents Attachments | Document History Field Code Browser | <ul> <li>Apply Template</li> <li>Overlay Order</li> <li>ale Rename Order</li> </ul> | Submit View  | 360<br>Transactions |
| Quick Links                                                                                                    |                       | Docum                 | ents                                | Actions                                                                             | Workflow Tra | insactions          |
| Start Page Order 2019010002*                                                                                                    | ×                     |                       |                                     |                                                                                     |              |                     |
| General Carlos Control Control |                       | ested Tasks           |                                     |                                                                                     |              |                     |
| Order Contacts                                                                                                    | Status Task           | t.                    | Cate                                | gory                                                                                | Occurs       | Assigned To         |
| Property                                                                                                    | Required Close        | eSimple Submit        |                                     |                                                                                     | Pre-closing  |                     |
| Sales Contract & Earnest Mo                                                                                                    |                       |                       |                                     |                                                                                     |              |                     |
| Notary & Acknowledgment                                                                                                    |                       |                       |                                     |                                                                                     |              |                     |
| Deed                                                                                                    |                       |                       |                                     |                                                                                     |              |                     |
| Affidavit                                                                                                    |                       |                       |                                     |                                                                                     |              |                     |
| Invoice                                                                                                    |                       |                       |                                     |                                                                                     |              |                     |
|                                                                                                    |                       |                       |                                     |                                                                                     |              |                     |
| Loan 💌                                                                                                    |                       |                       |                                     |                                                                                     |              |                     |
|                                                                                                    |                       |                       |                                     |                                                                                     |              |                     |
| Title 💌                                                                                                    |                       |                       |                                     |                                                                                     |              |                     |
| Escrow/Closing                                                                                                    | Occurs<br>Pre-closing | Code: Task            | : CloseSimple Submit                | Status                                                                              | Required     | ~                   |
| HUD-1 Header                                                                                                    | O Post-closing        | Cate                  | egory:                              | ✓ Assign                                                                            | ed to:       | $\sim$              |
| City / Tarras Tarras                                                                                                    |                       |                       |                                     |                                                                                     |              |                     |

Figure 3 – Requested Tasks Screen

### **Connection Settings in SP Admin**

In order for the automation processes to trigger, you will be required to set-up the connection settings in SP Admin as explained in this section.

In SoftPro Select, **go to SP Admin and right-click on Server name -> Properties** to open the SoftPro Select Server window. Navigate to the tab **SoftPro 360** and update the necessary connection details.

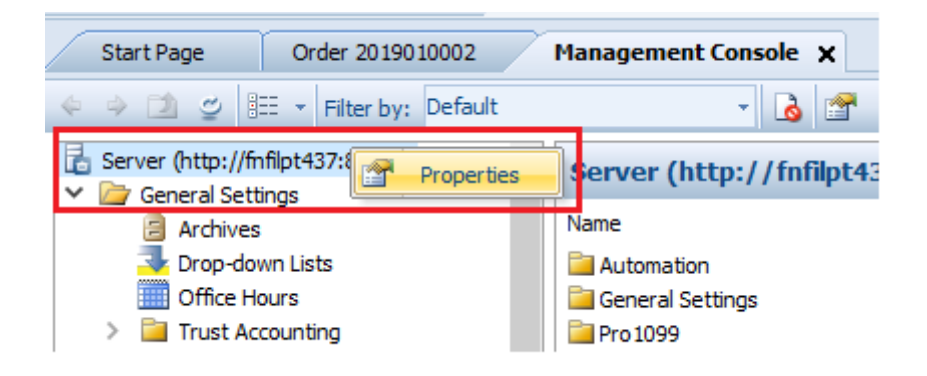

Figure 4 – SP Admin

| ieneral    | Blob Arch         | ive C         | Order Archive    | SoftPro 360 |
|------------|-------------------|---------------|------------------|-------------|
| Connecti   | on Settings –     |               |                  |             |
| Server:    | https             | ://alpha.s    | oftprohq.com     |             |
| STS:       | https             | ://alpha.s    | oftprohq.com:444 |             |
| Usemam     | e: ravin          | dra.r@fnf.    | com              |             |
| Password   | l:                | •••           |                  |             |
| Enabled:   | <b>V</b>          |               |                  |             |
| Advance    | d Settinas        |               |                  |             |
| Transacti  | ion Query Re      | tum Size      | 2000             |             |
| Product I  | Lifespan (minu    | utes)         | 1440             |             |
| Changes ma | ay take up to a r | ninute to tak | xe effect.       |             |
|            |                   |               |                  |             |

Figure 5 – Set Connection Settings

### Create an automation process for Submit

Automation processes can be triggered in many different ways. An example of how to trigger it using a task is described in the below section. For help with alternate methods, please contact **automation@SoftProcorp.com**.

#### Steps to trigger Submit automation using a task

Click on **SP Admin** tab from the top ribbon in SoftPro Select and click on **"Configuration"** to navigate to the management console (Figure 6).

| 🕋 🗉 · 🖺 ·                 | ) =                                          |            |             |         |     |
|---------------------------|----------------------------------------------|------------|-------------|---------|-----|
| ProForm ProTi             | rust ProDesign                               | Pro 1099   | SPImage     | SPAdmin | 360 |
| Configuration Reports     | ) Export Data<br>) Import Data<br>, Licenses |            |             |         |     |
| Start Page Orde           | r 2019010002                                 | Managemen  | t Console 🗙 |         |     |
| 🗢 🔶 🖄 🛫 🛤 🔻 Fi            | lter by: Default                             |            | - 👌 🖆       | ř       |     |
| Server (http://fnfilpt437 | :8080/)                                      | General S  | ettings     |         |     |
| > ProForm                 |                                              | Name       |             |         |     |
| > 📔 ProTrust              |                                              | Archives   |             |         |     |
| Automation                |                                              | Drop-dowr  | n Lists     |         |     |
| Processes                 |                                              | Office Hou | irs         |         |     |
| Monitoring                |                                              | Trust Acco | ounting     |         |     |
| V Pro 1099                |                                              |            |             |         |     |
| T Security                |                                              | 1          |             |         |     |

Figure 6 – SP Admin -> Management Console

• Under Automation folder, click on **Processes** and in the blank space, right-click to initiate creating a new process for Submit (Figure 7).

| Start Page Order 2019010002                    | Management Console 🗙                        |
|------------------------------------------------|---------------------------------------------|
| < 🇼 🖄 🛫 🔠 👻 Filter by: Default                 | - 3                                         |
| Server (http://fnfilpt437:8080/)               | Processes                                   |
| <ul> <li>ProForm</li> <li>ProForm</li> </ul>   | Name                                        |
| Automation                                     | New Process                                 |
| Monitoring                                     | New Process                                 |
| <ul> <li>Pro1099</li> <li>Security</li> </ul>  | Click here to add a new automation process. |
| Croups                                         | Press F1 for more help.                     |
| <ul> <li>Users</li> <li>Permissions</li> </ul> |                                             |

Figure 7 – Automation -> Processes

Follow the below steps in the Automation Process Wizard to create the process:

- 1. When:
  - a. Select the radio button Task is added or updated.
  - b. Change the occurrence to **Every time** a task is added or updated.

| 🕒 🕢 Automation Process Wizard                                                  |    |          |      | x    |
|--------------------------------------------------------------------------------|----|----------|------|------|
| G                                                                              | Y  |          | f    |      |
| When                                                                           | lf |          | Then |      |
| Start this process when:                                                       |    |          |      |      |
| Order is saved                                                                 |    |          |      |      |
| <ul> <li>Document is attached</li> <li>Specific day and time occurs</li> </ul> |    |          |      |      |
| Task is added or updated                                                       |    |          |      |      |
| 360 transaction is updated                                                     |    |          |      |      |
|                                                                                |    |          |      |      |
|                                                                                |    |          |      |      |
| Here's your rule so far:                                                       |    |          |      |      |
| Every time a task is added or updated                                          |    |          |      |      |
|                                                                                |    |          |      |      |
|                                                                                |    |          |      |      |
|                                                                                |    |          |      |      |
|                                                                                |    |          |      |      |
|                                                                                |    |          |      |      |
|                                                                                |    |          |      |      |
|                                                                                |    | Next     | Ca   | ncel |
|                                                                                |    | <u> </u> |      |      |

Figure 8 – Create Process -> When to trigger the process

#### 2. If:

- a. Task name contains specific value
  - i. Give the name of the task created in your SoftPro Order.
  - ii. Click on Add and check Exact match only checkbox.
  - iii. Click OK to return to Automation Process Wizard.
- b. Task status is **specific value** 
  - i. From the dialog box, check the status box for "Requested".
  - ii. Click OK to return to Automation Process Wizard.

| G 🕢 Automation Process Wizard                                                                                                    |                |      |                  | ×     |
|----------------------------------------------------------------------------------------------------|----------------|------|------------------|-------|
| When And if these conditions are met: Task assigned to is specific value Task optency is concific value                                                                                                    | <b>∀</b><br>If |      | <b>F</b><br>Then | •     |
| <ul> <li>Task category is specific value</li> <li>Task code contains specific value</li> <li>Task name contains specific value</li> <li>Task status is specific value</li> <li>Task type is specific value</li> <li>Order has the following criteria</li> <li>A code snippet evaluates to true</li> </ul> |                |      |                  | 11    |
| Here's your rule so far:<br><u>Every time</u> a task is added or updated<br>and task name contains <u>specific value</u><br>and task status is <u>specific value</u>                                                                                                    |                |      |                  |       |
|                                                                                                    |                | Next | > Ca             | incel |

Figure 9 – Create Process -> Add Conditions

| lf                 | ×         |
|--------------------|-----------|
| Task name contains | Add       |
| CloseSimple Submit | Remove    |
| Exact match only   | OK Cancel |

Figure 10 – Create Process -> Add Task Name

G 🐼 Automation Process Wizard

| If |                |
|----|----------------|
|    | T              |
|    | lask status is |
|    | (None)         |
|    | Required       |
|    | Requested      |
|    | Completed      |
|    | Received       |
|    | N/A            |
|    |                |
|    |                |
|    |                |
|    |                |
|    |                |
|    |                |
|    |                |
|    |                |
|    |                |
|    |                |
|    | OK Cancel      |

Figure 11 – Create Process -> Select Task Status

| e                                           | Y  | 4    |
|---------------------------------------------|----|------|
| When                                        | lf | Then |
| And if these conditions are met:            |    |      |
| Field is specific value                     |    |      |
| Task assigned to is specific value          |    |      |
| Task category is specific value             |    |      |
| Task code contains specific value           |    |      |
| ✓ Task name contains specific value [Add]   |    |      |
| Task status is specific value               |    |      |
| Task type is specific value                 |    |      |
| Order has the following criteria            |    |      |
| Here's vour nile eo far:                    |    |      |
| Every time a task is added or updated       |    |      |
| and task status is 'Requested'              |    |      |
| and task name contains 'CloseSimple Submit' |    |      |
|                                             |    |      |
|                                             |    |      |
|                                             |    |      |
|                                             |    |      |
|                                             |    |      |
|                                             |    | <br> |
|                                             |    |      |

Figure 12 – Create Process -> Next

- 3. Then:
  - a. Perform specific actions in an order
    - i. Perform a specific 360 action
      - Select Service as "CloseSimple- The Pizza Tracker for Title"
      - Select Service Action as **"Submit Order"** and fill in the required information.
      - Click OK to return to Automation Process Wizard.
    - ii. Update a **specific** task
      - Select Task Type as "Requested"
      - Provide the Task Name created in Select order.
      - Check the Task status checkbox and select "Received" as the status.
      - Click OK to return to Automation Process Wizard.

| 1                                     | (b)                               | $\rightarrow$  | ₩<br>If |     | <b>F</b> |
|---------------------------------------|-----------------------------------|----------------|---------|-----|----------|
| less '                                | when                              | //             | п       | _// | men      |
| Then do the fo                        | lowing:                           | -              |         |     |          |
| Perform sp                            | ecific actions in an              | order          |         |     |          |
| Run code                              | snippet                           |                |         |     |          |
|                                       |                                   |                |         |     |          |
|                                       |                                   |                |         |     |          |
|                                       |                                   |                |         |     |          |
|                                       |                                   |                |         |     |          |
|                                       |                                   |                |         |     |          |
|                                       |                                   |                |         |     |          |
| Here's your rule                      | so far:                           |                |         |     |          |
| Every time a ta                       | sk is added or upd                | lated          |         |     |          |
| and task na                           | ame contains <u>'Clos</u>         | eSimple Submit |         |     |          |
|                                       | atus is specific val              | ue             |         |     |          |
| and task st                           |                                   |                |         |     |          |
| and task st<br>then do the            | following:                        |                |         |     |          |
| and task st<br>then do the<br>perform | following:<br>specific actions ir | n an order     |         |     |          |
| and task st<br>then do the<br>perform | following:<br>specific actions in | n an order     |         |     |          |
| and task st<br>then do the<br>perform | following:<br>specific actions ir | n an order     |         |     |          |

Figure 13 – Create Process

| ien                                                |  |
|----------------------------------------------------|--|
| Perform specific actions in an order               |  |
| Add a specific task                                |  |
| Update a specific task [Add]                       |  |
| Apply specific template                            |  |
| Perform a specific 360 action                      |  |
| Run code snippet                                   |  |
|                                                    |  |
|                                                    |  |
|                                                    |  |
| Here's your rule so far:                           |  |
| perform specific actions in an order               |  |
| perform a <u>specific</u> 3 <mark>60 action</mark> |  |
| and update a <u>specific</u> task                  |  |
|                                                    |  |
|                                                    |  |
|                                                    |  |
|                                                    |  |
|                                                    |  |
|                                                    |  |
|                                                    |  |

Figure 14 – Create Process -> Perform 360 action

| Perform a 360 Action                        | ×                                        |
|---------------------------------------------|------------------------------------------|
|                                             |                                          |
| ✓ General                                   |                                          |
| Service                                     | CloseSimple - The Pizza Tracker for Titl |
| Service Action                              | Submit Order                             |
| <ul> <li>Service Action Settings</li> </ul> |                                          |
| Add To Proform Notes                        | Yes                                      |
| AutomationCode                              | ABCTitle_BuyTimeline_Step01_BuyerWo      |
| Documents                                   | Commitment                               |
| Notes                                       | This is test!                            |
| Password                                    | 7YtW@33tP1222                            |
| UserName                                    | titleABC-SP                              |
|                                             |                                          |
| UserName<br>UserName for Close simple       |                                          |
|                                             | <u>Q</u> K Cancel                        |

Figure 15 – Create Process -> Input details

| Then                                                            | _          |       | Х  |
|-----------------------------------------------------------------|------------|-------|----|
| Perform specific actions in an order                            |            |       |    |
| Add a specific task                                             |            |       |    |
| Update a specific task [Add]                                    |            |       |    |
| Apply specific template                                         |            |       |    |
| Perform a specific 360 action                                   |            |       |    |
| Run code snippet                                                |            |       |    |
|                                                                 |            |       |    |
|                                                                 |            |       |    |
|                                                                 |            |       |    |
| Here's your rule so far:                                        |            |       |    |
| perform a Close Simple - The Pizza Tracker for Title 360 action |            |       |    |
| and undate a specific task                                      |            |       |    |
|                                                                 |            |       |    |
|                                                                 |            |       |    |
|                                                                 |            |       |    |
|                                                                 |            |       |    |
|                                                                 |            |       |    |
|                                                                 | or         | Carro | -1 |
|                                                                 | <u>o</u> k | Lanc  | er |

Figure 16 – Create Process -> Update Task Status

| Then                        |                    |                                                                     |   |            | ×      |
|-----------------------------|--------------------|---------------------------------------------------------------------|---|------------|--------|
| Update a tasl<br>Task type: | Requested          |                                                                     |   |            | ~      |
| Task code:                  |                    |                                                                     |   |            |        |
| Task name:                  | CloseSimple Subr   | nit                                                                 |   |            |        |
| What would                  | you like to update | ?                                                                   |   |            |        |
| 🔽 Task sta                  | itus: Rec          | ceived                                                              |   |            | $\sim$ |
| 📃 Task ca                   | tegory:            |                                                                     |   |            | $\sim$ |
| Assigne                     | d to:              | None<br>User<br>Escrow officer<br>Escrow assistant<br>Title officer |   |            | ~      |
| Request                     | ed due date:       |                                                                     |   |            |        |
| Due dat                     | e:                 |                                                                     |   |            |        |
|                             |                    |                                                                     | 0 | <u>О</u> К | Cancel |

Figure 17 – Create Process -> Select task and status

| Then                                                                                                    | -          |              | ×  |
|----------------------------------------------------------------------------------------------------|------------|--------------|----|
| Perform specific actions in an order          Add a specific task         Update a specific task [Add]         Apply specific template         Perform a specific 360 action         Run code snippet |            |              |    |
| Here's your rule so far:<br>perform specific actions in an order<br>update a CloseSimple Submit task                                                                                                  |            |              |    |
| and perform a <u>Close Simple - The Pizza Tracker for Title</u> 360 action                                                                                                    |            |              |    |
|                                                                                                    | <u>О</u> К | <u>C</u> ano | el |

Figure 18 – Create Process -> Confirm selection

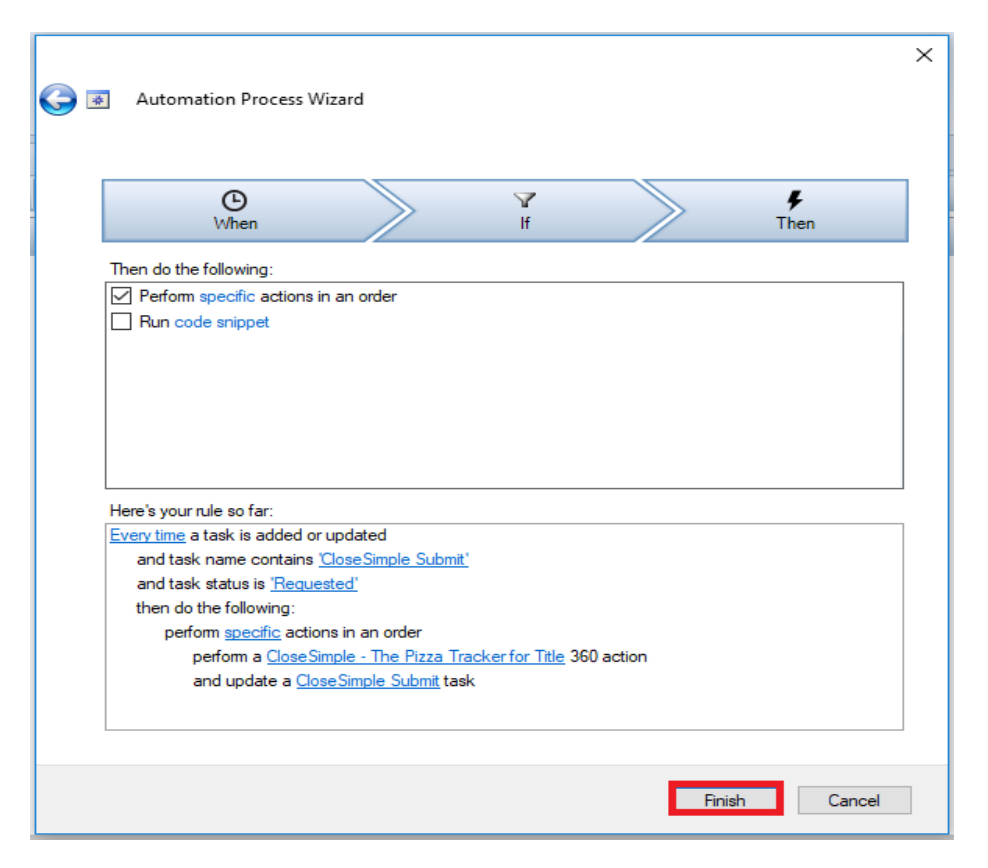

Figure 19 – Create Process -> Finish

| S Submit- Buyer W                                                               | ?                                                                                                    | $\times$ |     |
|---------------------------------------------------------------------------------|----------------------------------------------------------------------------------------------------|----------|-----|
| General Other                                                                   |                                                                                                    |          |     |
| Category:                                                                       | 360                                                                                                    | ~        |     |
| Name:                                                                           | CS Submit- Buyer Welcome                                                                                                    |          |     |
| Description:                                                                    | Test                                                                                                    | ~ `      | ]   |
| Last Modified On:                                                               | 1/24/2019 4:58 PM                                                                                                    |          |     |
| Last Modified By:                                                               | Ng Bishal Singh                                                                                                    |          |     |
| Rule:                                                                           |                                                                                                    | Edit     |     |
| and task status<br>then do the foll<br>perform <u>spe</u><br>perform<br>and upo | is <u>'Requested'</u><br>owing:<br><u>wcific</u> actions in an order<br>a <u>CloseSimple - The Pizza Tracker for Title</u> 360 action<br>date a <u>CloseSimple Submit</u> task |          |     |
| Enable this pro                                                                 | cess                                                                                                    |          |     |
|                                                                                 | OK Cancel                                                                                                    | Ар       | ply |

Figure 20 – Create Process -> Name and Enable the process

| Start Page Management Console    | X Order 2019010002      |          |             |                   |                  |
|----------------------------------|-------------------------|----------|-------------|-------------------|------------------|
| 🗢 🧇 🖄 🛫 🗄 🕶 Filter by:           | - 👌 🖀                   |          |             |                   |                  |
| Server (http://fnfilpt437:8080/) | Processes               |          |             |                   |                  |
| Archives                         | Name                    | Category | Description | Last Modified On  | Last Modified By |
| 🛂 Drop-down Lists                | CS Submit-Buyer Welcome | 360      | Test        | 1/24/2019 4:58 PM | Ng Bishal Singh  |
| Office Hours                     |                         |          |             |                   |                  |
| Trust Accounting                 |                         |          |             |                   |                  |
| ProForm                          |                         |          |             |                   |                  |

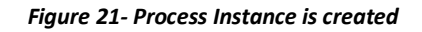

### **Trigger Submit Process**

The Submit process created in the automation wizard triggers based on the status specified in the task created in the SoftPro order. Once the details are updated in the Select order, go to **Order -> Requested Tasks** and change the status of the task to "**Requested**".

|   | Order 2019010002* X   |                    |           |                    |                                  |                 |          |          |  |  |
|---|-----------------------|--------------------|-----------|--------------------|----------------------------------|-----------------|----------|----------|--|--|
| ( | Requested Tasks       |                    |           |                    |                                  |                 |          |          |  |  |
| [ | * + - +               |                    |           |                    |                                  |                 |          |          |  |  |
|   | Status                | Task               | Category  | Occurs             | Assigned To                      | Request Due     | Task Due | Received |  |  |
|   | 🟅 Requested           | CloseSimple Submit |           | Pre-closing        | Ng Bishal Singh                  |                 |          |          |  |  |
|   |                       |                    |           |                    |                                  |                 |          |          |  |  |
|   | Occurs<br>Pre-closing | Code:              | Task:     | CloseSimple Submit | Status:                          | Requested       |          |          |  |  |
|   | O Post-closing        |                    | Category: |                    | <ul> <li>Assigned to:</li> </ul> | Ng Bishal Singh | ×        |          |  |  |

Figure 22 – Task Status- Requested

Save and close the Select order. The automation will be initiated and can be monitored from the Monitoring Console under **SP Admin -> Configuration -> Automation -> Monitoring.** 

| Start Page Management Console X  |            |                         |                       |                 |                     |                     |        |
|----------------------------------|------------|-------------------------|-----------------------|-----------------|---------------------|---------------------|--------|
| 🔶 🧼 🖄 🛫 👫 🔹 Filter by: Default   | *          | 3                       |                       |                 |                     |                     |        |
| Server (http://fnfilpt437:8080/) | Monitoring |                         |                       |                 |                     |                     | Search |
| ProForm                          | 🐳 Filter   |                         |                       |                 |                     |                     |        |
| ProTrust     Def Automation      | Status     | Process                 | Context               | Triggered By    | Triggered On        | Category            | Reason |
| Processes Monitoring             | 🖗 Running  | CS Submit-Buyer Welcome | (2019010002) CloseSim | Ng Bishal Singh | 01/24/2019 05:05 PM | 01/24/2019 05:05 PM |        |

Figure 23 – Process Monitoring -> Running

Click **F5 to refresh** the status of the process. The concerned process will display status as "**Completed**" if executed successfully without any issues.

| <b>1</b>                |                                     |                                                                  |                                                                                               |                                                                                                    |                                                                                                    |
|-------------------------|-------------------------------------|------------------------------------------------------------------|-----------------------------------------------------------------------------------------------|----------------------------------------------------------------------------------------------------|----------------------------------------------------------------------------------------------------|
|                         |                                     |                                                                  |                                                                                               |                                                                                                    | Search                                                                                                    |
|                         |                                     |                                                                  |                                                                                               |                                                                                                    |                                                                                                    |
| Process                 | Context                             | Triggered By                                                     | Triggered On                                                                                  | Category                                                                                                    | Reason                                                                                                    |
| CS Submit-Buyer Welcome | (2019010002) CloseSim               | Ng Bishal Singh                                                  | 01/24/2019 05:05 PM                                                                           | 01/24/2019 05:05 PM                                                                                                    | Completed succe                                                                                                    |
|                         | Process<br>CS Submit- Buyer Welcome | Process Context<br>CS Submit-Buyer Welcome (2019010002) CloseSim | Process Context Triggered By<br>CS Submit-Buyer Welcome (2019010002) CloseSim Ng Bishal Singh | Process Context Triggered By Triggered On<br>CS Submit- Buyer Welcome (2019010002) CloseSim Ng Bishal Singh 01/24/2019 05:05 PM | Process Context Triggered By Triggered On Category<br>CS Submit-Buyer Welcome (2019010002) CloseSim Ng Bishal Singh 01/24/2019 05:05 PM 01/24/2019 05:05 PM |

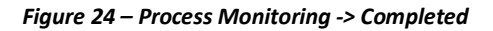

Open your SoftPro order again and navigate to **Order -> Requested Tasks** screen. The status of the Submit task will be updated to "**Received**".

|                 | Order 2019 | 010002 🗙           |          |             |                 |   |  |  |
|-----------------|------------|--------------------|----------|-------------|-----------------|---|--|--|
| Requested Tasks |            |                    |          |             |                 |   |  |  |
|                 | *+-        |                    |          |             |                 |   |  |  |
|                 | Status     | Task               | Category | Occurs      | Assigned To     | I |  |  |
|                 | ✓ Received | CloseSimple Submit |          | Pre-closing | Ng Bishal Singh |   |  |  |
|                 |            |                    |          |             |                 |   |  |  |
|                 |            |                    |          |             |                 |   |  |  |
|                 |            |                    |          |             |                 |   |  |  |

Figure 25 – Received Tasks -> Status Updated

Click on 360 tab from the top ribbon in SoftPro Select and access the **360 Queue** to access the transactions submitted to CloseSimple as a result of the successful Submit automation process.

The 'Completed' status indicated that the transaction was successfully submitted to CloseSimple.

| ProForm ProTrust ProDesign Pro 10<br>660 O O O O O O O O O O O O O O O O O O                                                                                                    | 99 SPImage SPAdmin<br>Part of the second second secon | 360 Order<br>Publish Website<br>Live                                                                                                    |                                                                        |
|----------------------------------------------------------------------------------------------------|----------------------------------------------------------------------------------------------------|----------------------------------------------------------------------------------------------------|------------------------------------------------------------------------|
| Submit About  Control Add-Ins  Control Development  Control Development | General Creation Contents Contents Contents Contacts Contract & Earnest<br>Notary & Acknowledgment Deed Affidavit Invoice                                                                                                    | Commercial     Construction     Construction     Construction     Construction     Construction     Construction     Construction     Cash sale     Other | SoftPro Live template:<br>Order type:<br>Product type:<br>Policy type: |
| Queue                                                                                                    |                                                                                                    |                                                                                                    |                                                                        |
| Provider         Service         Status         L           CloseSimple         The Pizza Tracker for Title         Completed         2                                                                                                    | inked Order Linked Profile D19010001 Default                                                                                                    | Created By         Created On         Completed On           Ravindra         1/24/2019 9:33 PM         1/24/2019 9:34 PM                                 | Description Transaction Number<br>410060-70-190124-164323              |

Figure 26 – SP360 Queue -> Transaction Created